## 2024-2025

## POWERSCHOOL MANUAL (PARENTS)

CSIS

- BIO UPDATE
- POWERSCHOOL MOBILE APP
- POWERSCHOOL WEBSITE
- SCHOOOGY APP
- SCHOOLOGY WEBSITE

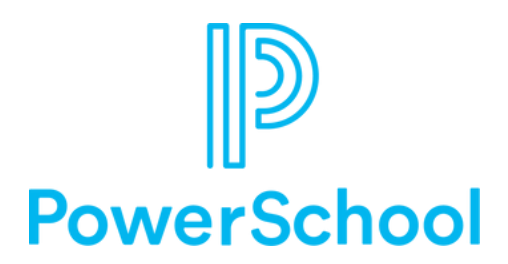

### **POWERSCHOOL AND SCHOOLOGY WORK** TOGETHER BUT HAVE DIFFERENT ROLES:

#### PowerSchool is a gradebook and filing system

#### Use to

- Check attendance records
- Grades and GPA
- Timetable
- Report cards.

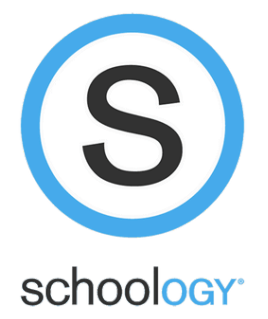

**Schoology** is like a digital classroom.

#### You can see

- Lessons, assignments, and quizzes.
- Student workload and scope&sequence
- Communication with teachers (Groups and Messengers)
- Check school events (Starting in 2025)

## 1. Bio Update

All parents are required to complete Bio Update that was went out to your email address that you registered at CSIS 모든 학부모님께서는 CSIS에 등록하신 이메일 주소로 발송된 BIO UPDATE를 반드시 완료해 주시기 바랍니다.

STEPS

2. Complete the Form and Submit Must update your email address with an active GOOGLE MAIL address. 활성화된 Google Mail 주소로 이메일 주소를 업데이트하셔야 합니다.

## **3. Verification**

Once IT team approves and verifies your form, you will be granted access IT TEAM에서 제출하신 양식을 승인 및 확인 한 후, 접근 권한이 부여될 예정입니다.

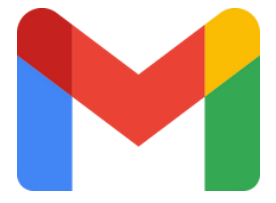

GOOGLE MAIL ACCESS ONLY

#### **BIO UPDATE STEPS**

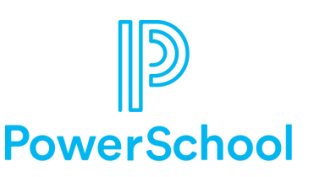

Step 1: Check Email Inbox
Step 2: Follow SNAPCODE link
Step 3: Create an Account
Step 4: Type your child's birthday
Step 5: Complete the Form

• Update your email address to a GOOGLE MAIL account.

Step 6: Submit

**Step 7:** Repeat steps 4-6 if you have more than one child at CSIS.

**Step 8:**Verification. After IT team verifies and delivers your BIO UPDATE into the system, you will get a notification about the access granted. **(1-3 business days). You will be notified upon the completion of verification.** 

1단계: 이메일 받은 편지함 확인 2단계: SNAPCODE 링크 클릭 3단계: 계정 생성 4단계: 자녀의 생년월일 입력 5단계: 양식 작성 이메일 주소를 GOOGLE MAIL 계정으로 업데이트하세요. 6단계: 제출 7단계: CSIS에 두 명 이상의 자녀가 있는 경우, 4-6단계를 반 복하세요. 8단계: 확인. IT 팀이 정보를 시스템에 업데이트하고 확인을 완 료하면, 액세스 권한 부여에 대한 알림을 받게 됩니다(영업일 기 준 1-3일 소요). 확인이 완료되면 별도의 알림이 발송됩니다.

## PowerSchool Parent & Student Portal

## POWERSCHOOL MOBILE APP HOW TO USE

Step 1: Download the PowerSchool Mobile Step 2: District Code: **SFKL Step 3: Log in to your GOOGLE MAIL that you submitted in the Bio Update \* If your GMAIL was not submitted, please fill out the request form** 

## REQUEST FORM

|                                                                                                    | <ul> <li>App 30078</li> </ul>                                                                                | <ul> <li>App Store</li> </ul>                                                                            |                                                                                                    |
|----------------------------------------------------------------------------------------------------|----------------------------------------------------------------------------------------------------|----------------------------------------------------------------------------------------------------|----------------------------------------------------------------------------------------------------|
| Q Powerschool S Cancel                                                                                                    | PowerSchool                                                                                                  | CDistrict Code Sign In                                                                                   | Done 🔒 accounts.google.com 🔤 🖒                                                                                                    |
| Persected Mobile<br>Lease     Persected Active       Persected Active     Control       Persected Active     Control       Persected Active     Cont | To sign in, we need to know your district.<br>DETRICT CODE<br>S B K L<br>Wrev's My Dataset Coder<br>Continue | Christian Sprout Page 1997<br>Vergin-st, Suffigur<br>Cits powerschool com<br>I ma Parent<br>I ma Student | Doe        • accounts.google.com        Image: Sign in with Google       Sign in with Google       to continue to PowerSchool Mobile       Image: Image prime       Kinghor/OSB@gmail.com       Forget email?       Create account |
|                                                                                                    |                                                                                                    |                                                                                                    | English (United States) 👻 Help Privacy Terms                                                                                                    |
| Töday Games Apps Arcade Search                                                                                                    | I Need An Account                                                                                            |                                                                                                    | < > <u>t</u> Ø                                                                                                    |

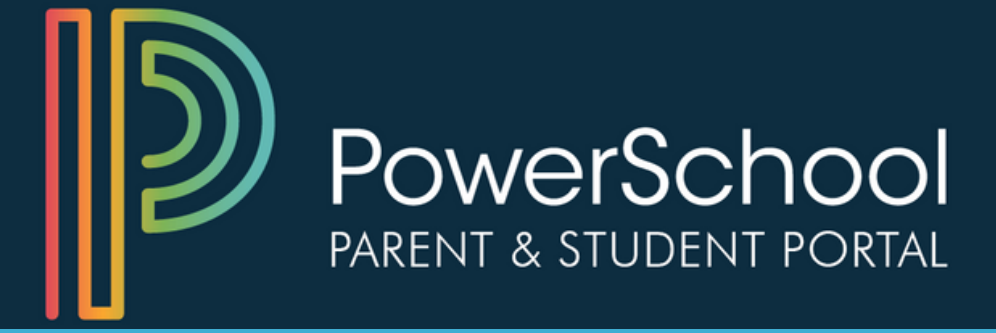

## POWERSCHOOL WEBSITE HOW TO USE

Step 1: Go to

withcsis.schoology.com

Step 2: Choose Parent Sign-in

Step 3: Log in to your GOOGLE MAIL that you submitted in the Bio Update

\* If your GMAIL was not submitted, please fill out the request form

## **REQUEST FORM LINK**

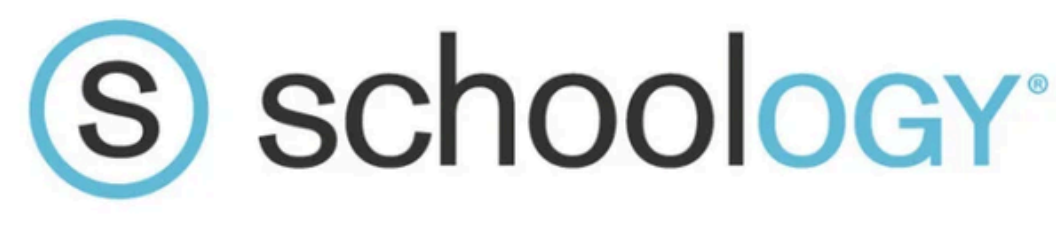

## SCHOOLOGY MOBILE APP HOW TO USE

Step 1: Download the Schoology App
Step 2: Sign in through my School
Step 3: Click on SCHOOL field and type Christian Sprout
Step 4: Choose from the drop down list
Step 5: Click GO TO SSO
Step 6: Log in to your GOOGLE MAIL that
you submitted in the Bio Update

\* If your **GMAIL** was not submitted, please fill out the request form

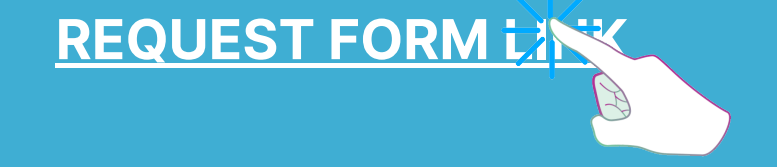

# schoology

## **SCHOOLOGY MOBILE APP HOW TO USE**

## Step 1:

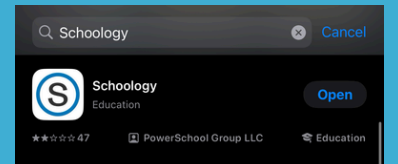

## Step 3:

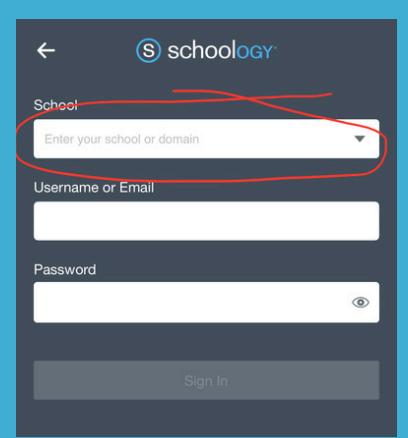

### Step 5:

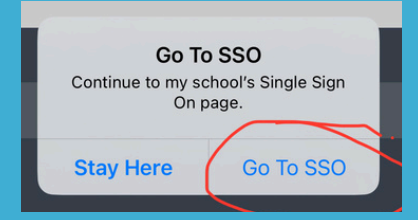

#### Step 2:

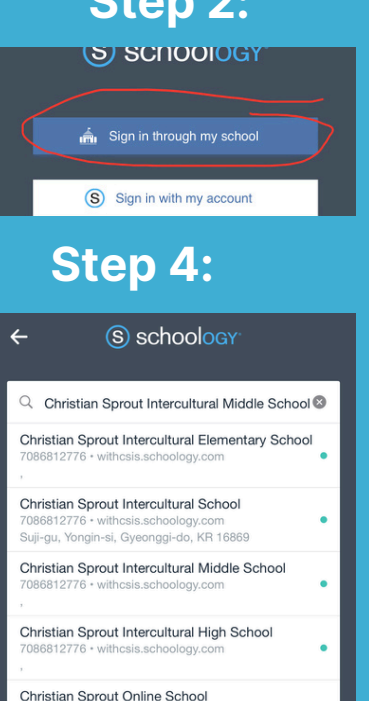

#### Step 6:

6812776 • withcsis.schoology.com

Log in to your **GOOGLE MAIL** 

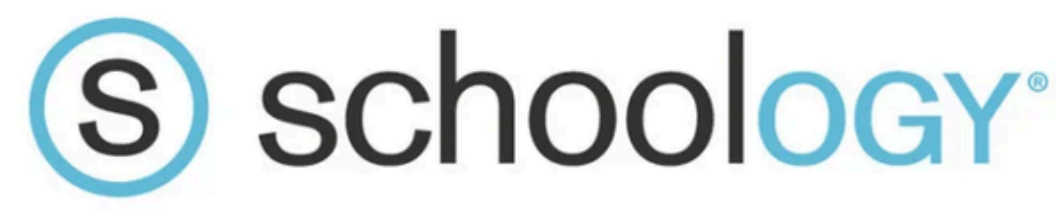

## SCHOOLOGY WEBSITE HOW TO USE

Step 1: Go to

withcsis.schoology.com

Step 2: Log in to your GOOGLE MAIL that you submitted in the Bio Update

\* If your GMAIL was not submitted, please fill out the request form

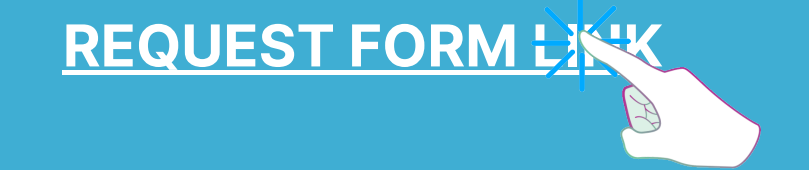